### **BEWERKEN IN LUMINAR**

zie je liever de video klik dan op onderstaande link Luminar Neo Uitgelegd - Focus Stacking – YouTube

Stap 1: zoek de foto's in de Catalogus kies foto's toevoegen

voeg afbeelding in.

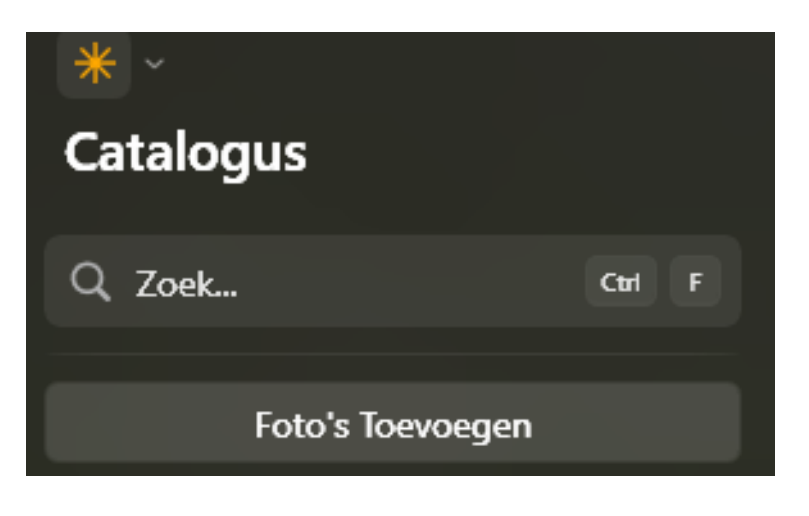

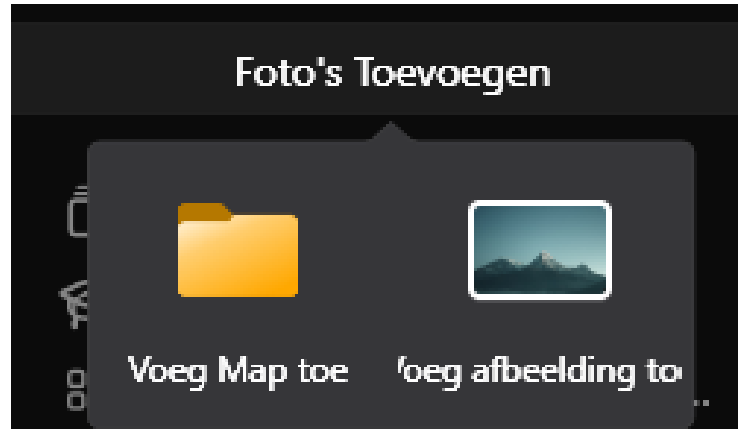

#### **BEWERKEN IN LUMINAR**

Stap 2: selecteer de gewenste foto's kies foto's toevoegen kies openen

| IVIG_9223  |  |
|------------|--|
| ■ IMG_9224 |  |
| ■ IMG_9225 |  |
| IMG_9226   |  |
| IMG_9227   |  |
| IMG_9228   |  |
| IMG_9229   |  |
| IMG_9230   |  |
|            |  |

| All supported file | es 🗸      |
|--------------------|-----------|
| Openen             | Annuleren |

#### Geconcentreerd stapelen 0 **BEWERKEN IN LUMINAR** Sleep ze naar de map Stap 3: zorg dat je in catalogus zit Gecentreerd stapelen selecteer de gewenste foto's Kies Stapelen Catalogus mrt 2020 - mei 2025 🛛 Alle Foto's 🗸 Stapelen IMG\_924 IMG\_9247 Instellingen 🗹 Auto Uitlijnen Referentieafbeelding: IMG\_9243 Chromatische Abberatie Verminderen Zet AAN om paarse of groene randen uit je foto's te verwijderen IMG\_9243 IMG\_9242 $\odot$ Alle afbeeldingen verwijderen Stapelen

Kies Stapelen

Klik op ...

## **BEWERKEN IN LUMINAR**

**Stap 4:** Na wat rekenwerk wordt de gecombineerde foto in de map Focus Stacking gezet

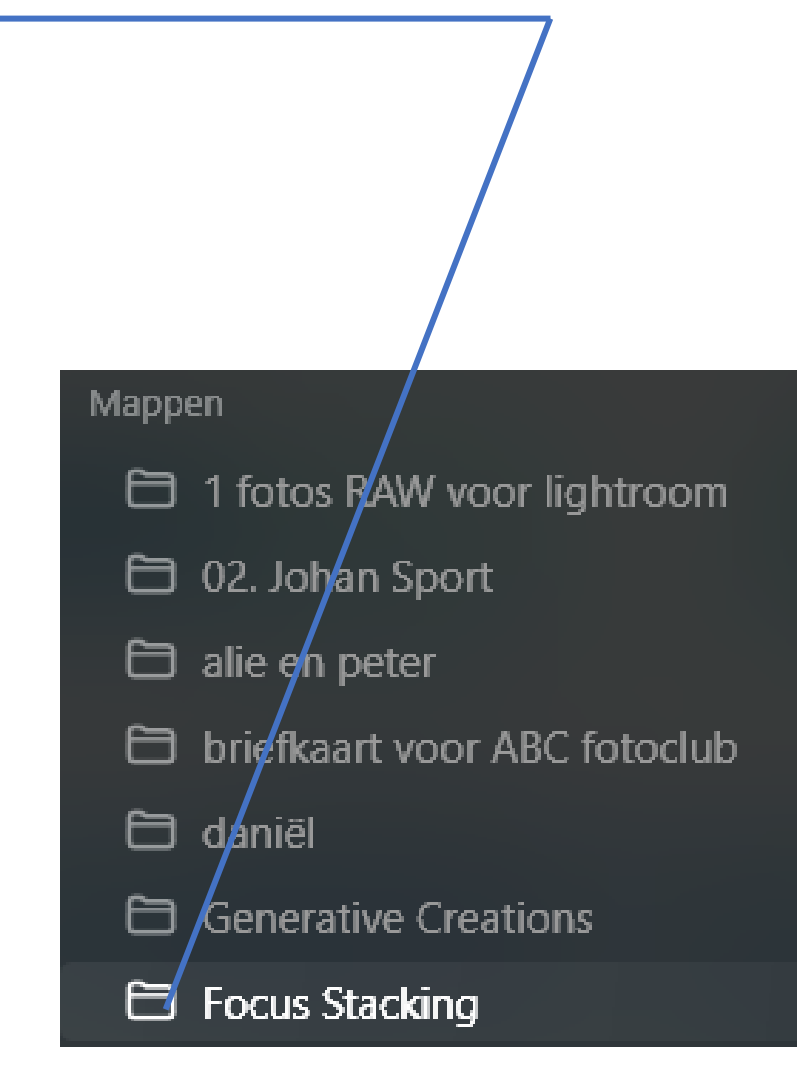

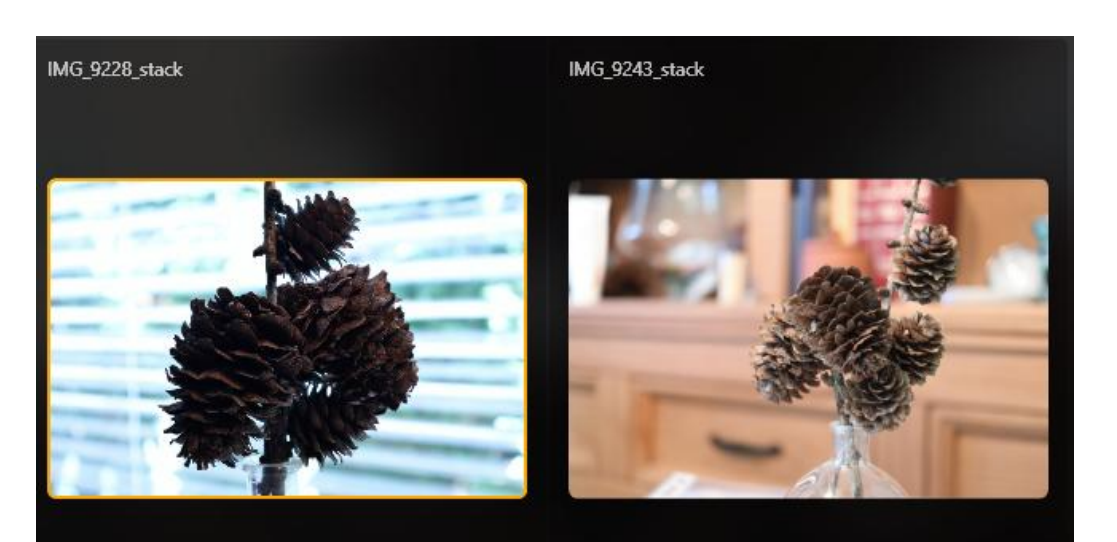

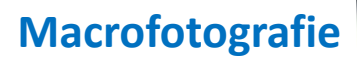

**KLAAR VOOR?** 

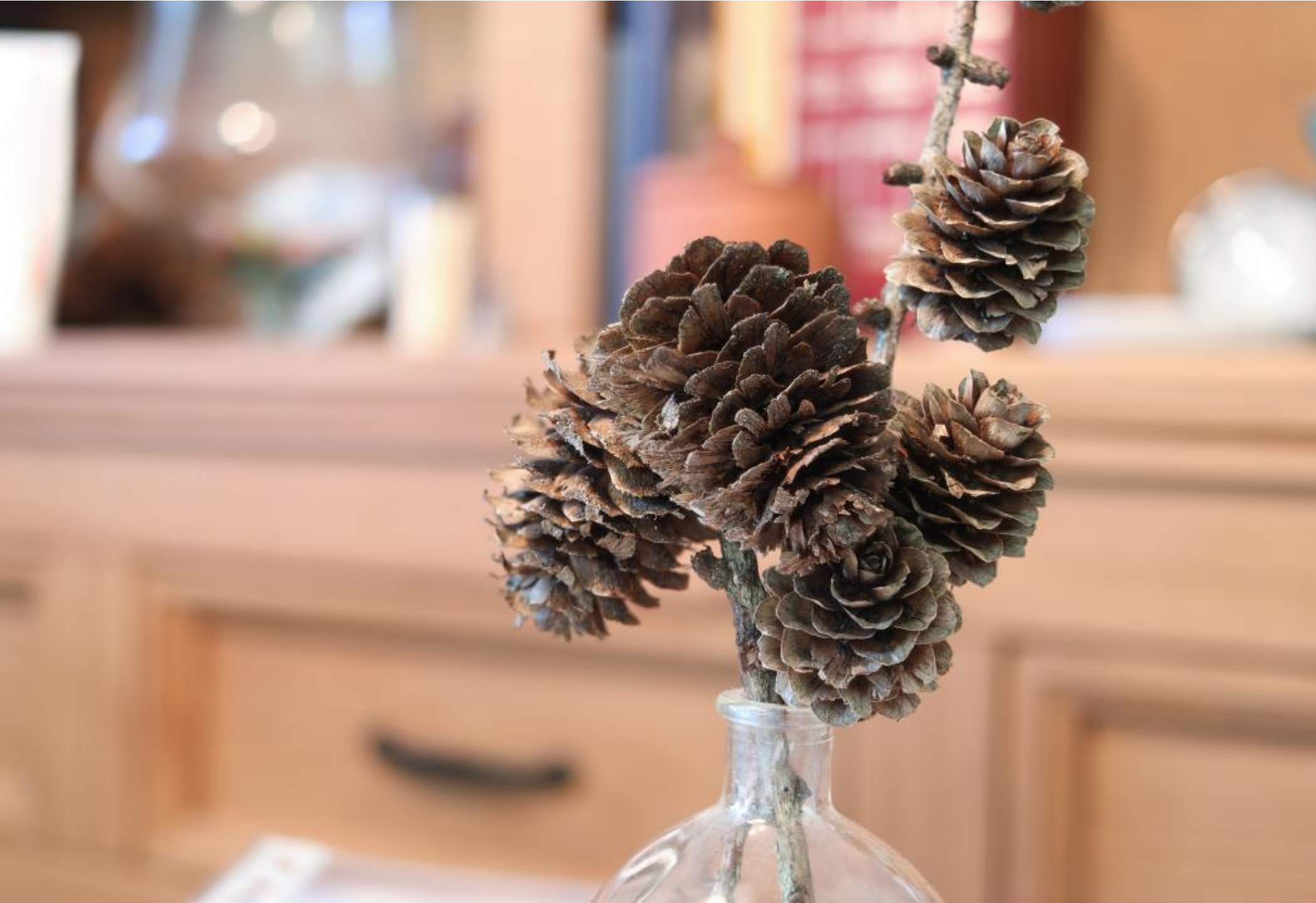

## **BEETJE BEWERKT**

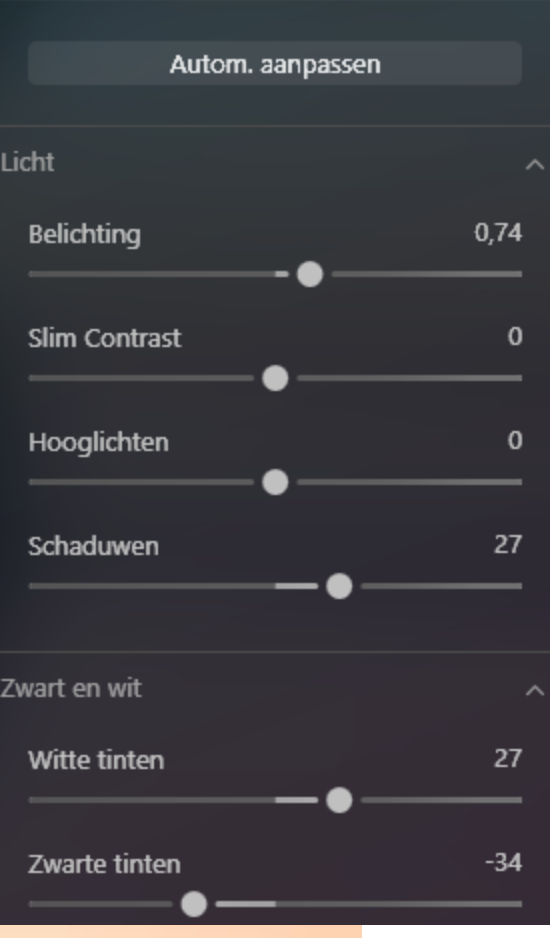